# 한샘 블라인드 기가지니 홈IoT 앱과의 계정 연동 가이드

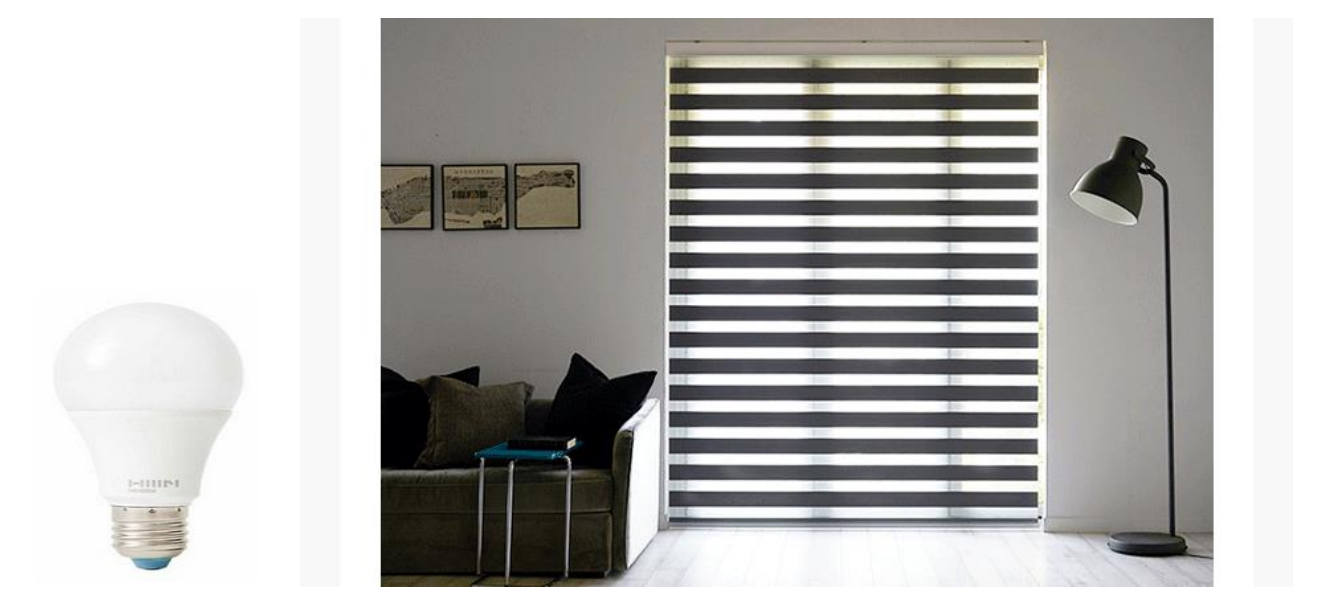

사용전 매뉴얼을 읽고 제품을 사용하세요. KT 홈페이지에 접속하면 최신 매뉴얼을 볼 수 있습니다.

(191017ver)

## 1. 홈레시피 앱 설치 홈레시피 앱 설치 및 계정 로그인

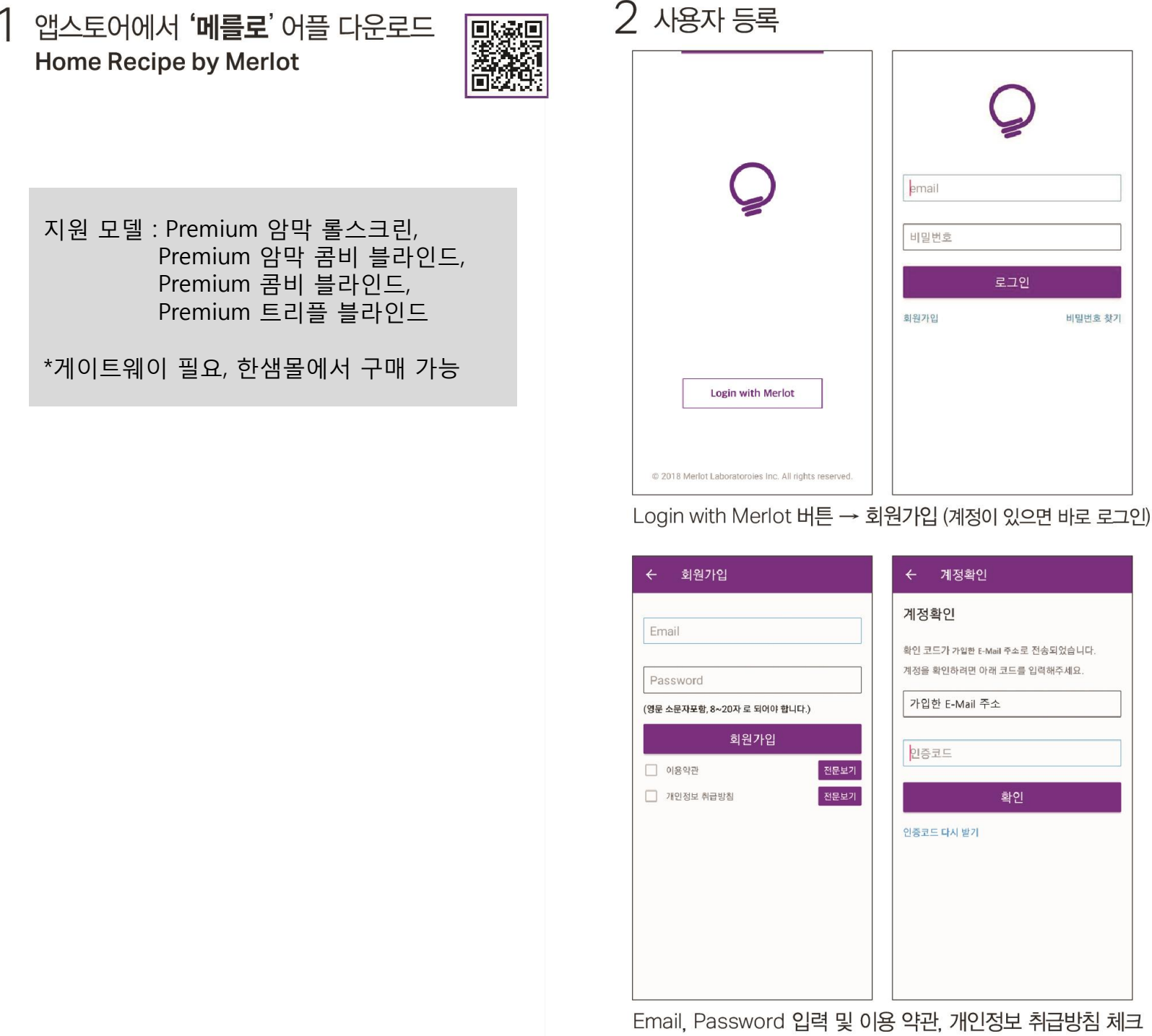

→ 회원가입 버튼 → Email 주소입력 → Email 주소로 발송된 인증코드를 입력 → 확인 버튼

전구와 연결할 WiFi와 WiFi비밀번호를 입력 → 전구의 이름을 지정 → 확인 버튼 (등록시 전구에 불이 들어옴) \* 등록이 잘안되는 경우 핸드폰의 블루투스 OFF/ON 후 시도

| 기기 주가하기 → 조명 등록·       | → 전구 등록 (구매한 전구코드 확인                            |
|------------------------|-------------------------------------------------|
| ← 전구 등록                | ← 전구 등록                                         |
| 전구와 연결할 와이파이를 선택해 주세요. | 이름을 지장해 주세요.<br>Iv, aircon, livinggeneral light |
| merlot LOT             |                                                 |
| <b>₽</b> ?             |                                                 |
| <u>چ</u>               |                                                 |
| ÷.                     |                                                 |
| ÷.<br>€                |                                                 |
| ÷.                     |                                                 |
| ÷.                     |                                                 |
| € <del>?</del>         | ÷101                                            |
|                        | 확인                                              |

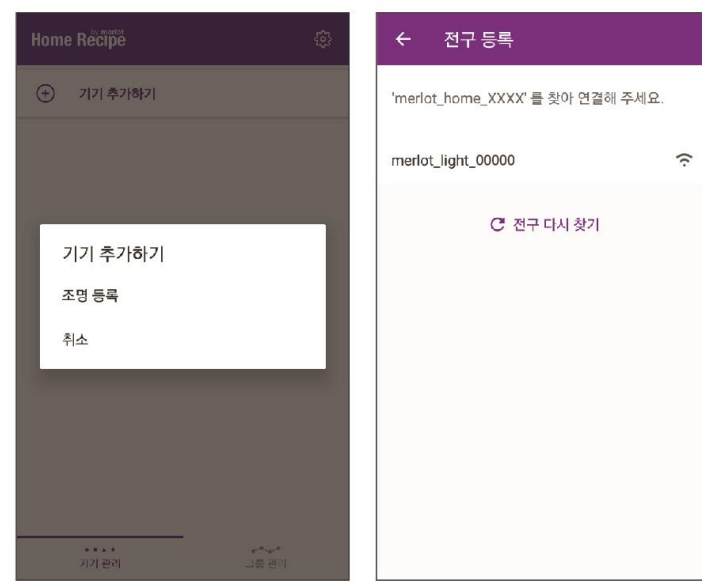

### 4 블라인드 등록

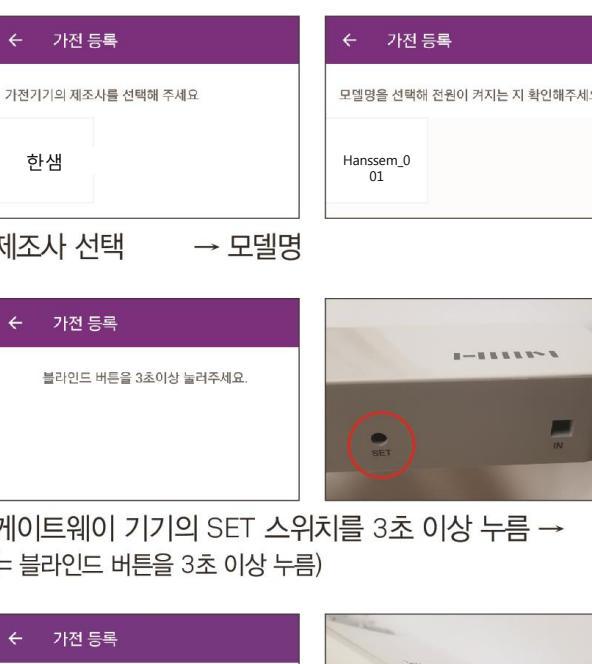

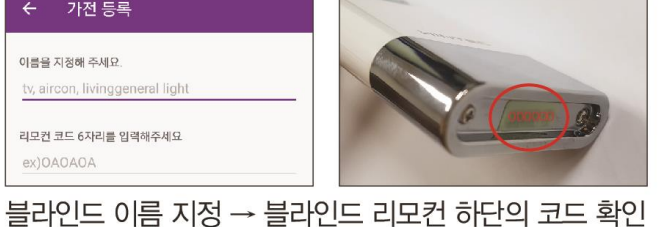

02

게이트웨이 기기의 SET 스위치를 3초 이상 누름 → (= 블라인드 버튼을 3초 이상 누름)

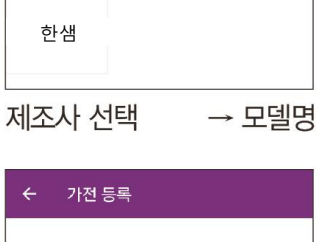

이름을 지정해 주세요.

tv, aircon, livinggeneral light

리모컨 코드 6자리를 입력해주세요 ex)OAOAOA

→ 리모컨 코드 6자리 입력

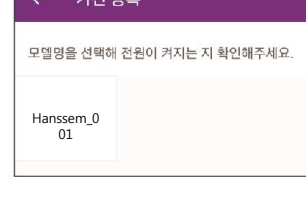

| 기기 | 추가하기 | → 가건 | 던 등록 | $\rightarrow$ | 블라 | 인드 |
|----|------|------|------|---------------|----|----|
|    |      |      |      |               |    |    |

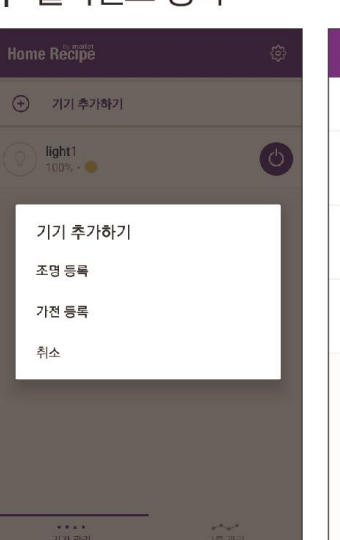

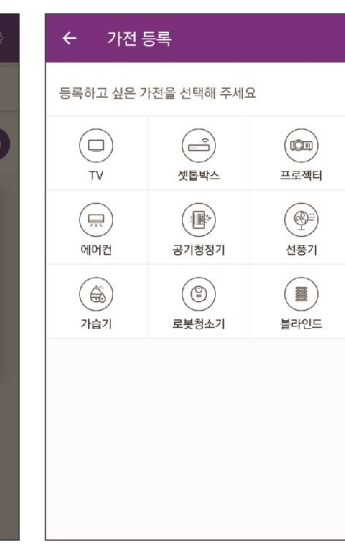

## 1. 홈레시피 앱 설치 홈레시피 앱에서 기기페어링

### 3 전구 등록

## 1. 홈레시피 앱 설치 홈레시피 앱에서 기기페어링

### 제품구성 및 어플 제어

#### 제품 구성

|           |                 | •              | 1      |
|-----------|-----------------|----------------|--------|
| 게이트웨이 1ea | 충전기 1ea         | 거치대 2ea        | 나사 4ea |
| (총        | 동전:게이트웨이 하단 INS | <sup>위치)</sup> |        |

#### 초기 제어 화면

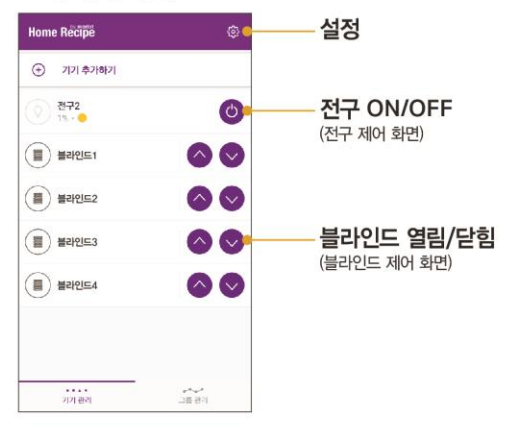

#### 블라인드 제어 화면

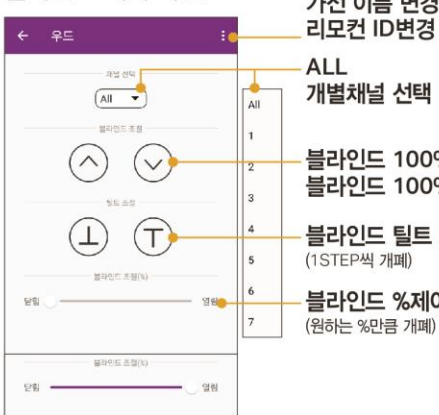

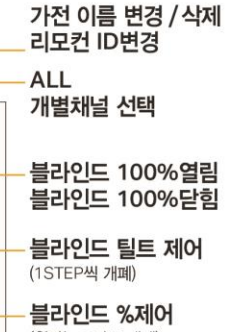

#### 제품 보증서

#### 이 제품의 정상적인 사용 도중 제조상의 결함이나 불량 부품으로 인해 문제가 발생하는 경우 구입한 날짜로부터 12개월간 무상 보장 서비스를 받을 수 있습니다.

- 본 제품에 불량 발생시 문제를 확인한 후에 판매자에게 연락하시기 바랍니다.
- 수리, 교환 또는 환불을 위한 기준은 보증규정에 따릅니다.

#### 보증규정

품질 보증기간 이내에 고객이 정상으로 사용하던 중 고장이 발생한 경우에 한하여 보증 규정에 의해서 수리하여 드립니다.

#### 다음 각 항의 경우에는 보상대상 외 규정에 적용됩니다.

- 1) 소비자의 과실로 인하여 발생한 피해의 경우 2) 천재지변에 의한 제품의 고장 또는 결합의 경우 3) 잘못된 전압 또는 주파수에 의해 일어나는 파손 또는 문제 4) 당사의 기술자가 아닌 제 3자가 상품을 개선 또는 변조하여 발생한 경우
- 5) 무상보증기간 경과 후, 제품의 훼손 및 기능적인 문제에 대해서는 책임지지 않습니다.

보상대상 외 규정에 해당하며, 수리를 원할 경우에는 비용이 발생합니다.

· 판매사 한샘 제조년월 20190301

·모델명 WTRON-GW-A ·규격 28x50x229mm · 제조사 (주)한국윈텍 · 한샘몰 고객센터 1688-4945

MADE IN KOREA

### GATEWAY 게이트웨이

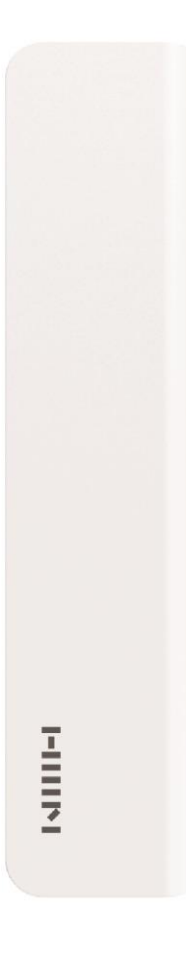

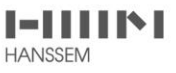

## 2. 홈레시피 앱 <-> 기가지니 홈 IoT 앱 계정연동

기가지니 홈IoT 앱 설치 및 계정 로그인

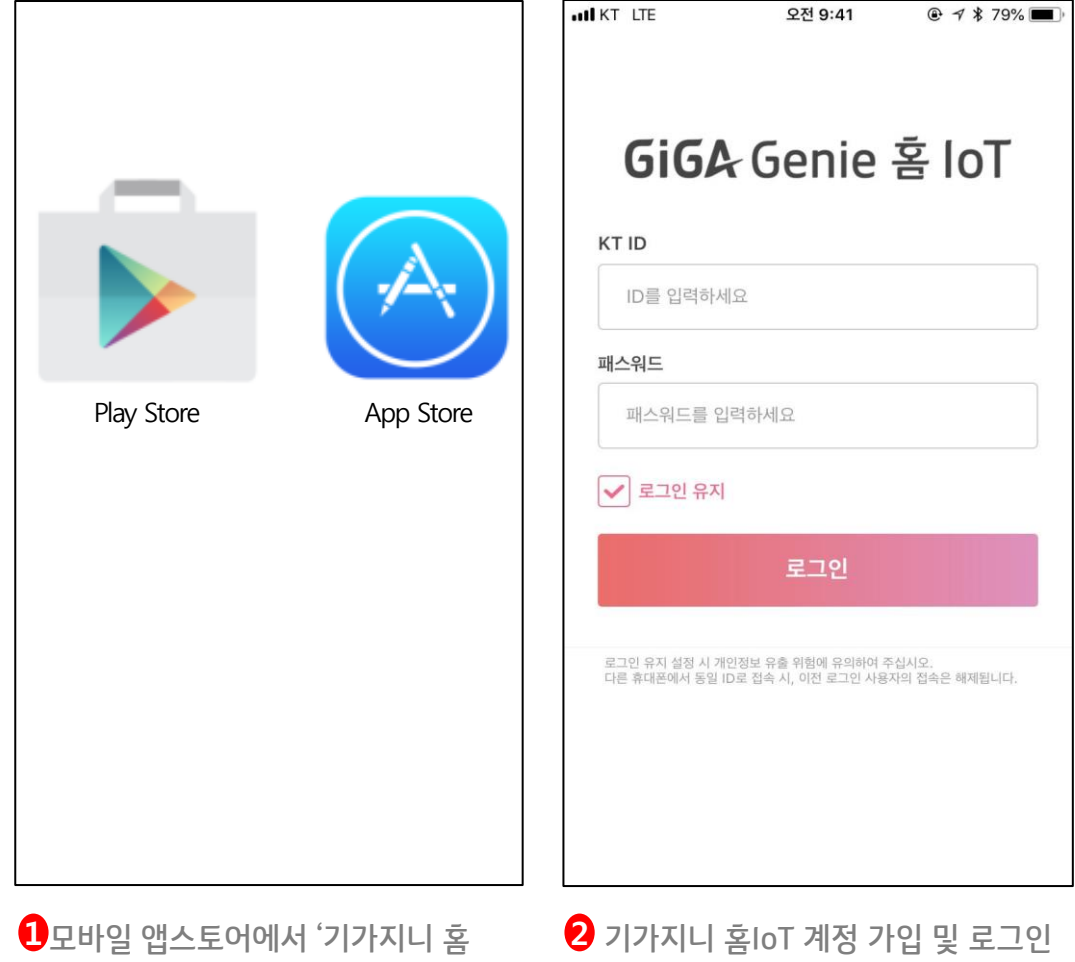

IoT' 설치

(KT.COM 통합 계정)

## 2. 홈레시피 앱 <-> 기가지니 홈 IoT 앱 계정연동

홈레시피 계정 연동 - ID/PW 입력

|                        | X    | ĈÂ          | < 제휴 기기 < 한샘라이팅(메를로랩)                   |
|------------------------|------|-------------|-----------------------------------------|
| GiGA Genie 홈 lo]       |      |             | 코웨이                                     |
| yjn4***                | 티그아웃 |             |                                         |
| 공지사항                   | >    |             |                                         |
| 음성 명령 Tip              | >    |             | Sign in with your email and password    |
|                        |      | ALC: N      | Email                                   |
| 제휴 아파트                 | >    | ~           | Password                                |
| 제즘 기기                  |      |             | ▶ • · · · · · · · · · · · · · · · · · · |
| 세유 기기                  |      | 정상 연결       | Forgot your password?                   |
| 가족 사용자                 | >    | 정상 연결       | YWIN 유진 로봇 Sign in                      |
| 설정                     | >    | 75315 01 21 | Need an account? Sign up                |
|                        | _    | 86 LE       | BRUNT 브런트                               |
| 제휴기기 안내                | >    | 개图          |                                         |
| 고객지원/약관                | >    | 0121.0349   | GiGA Genie 가상쇼룸                         |
|                        |      | 전철전점        |                                         |
|                        |      |             | ·····································   |
|                        |      |             |                                         |
|                        |      |             |                                         |
| <b>1</b> 기가지니 홈 IoT 좌측 | 메뉴 > |             | 2 1 3 홈레시피 계정 로그인                       |

이팅(메를로랩) 선택

제휴기기 선택

05

## 2. 홈레시피 앱 <-> 기가지니 홈 IoT 앱 계정연동

홈레시피 - 이름변경

| < 헤이홈                                                       | Ċ       |
|-------------------------------------------------------------|---------|
| 연결된 서비스                                                     |         |
| 첫째방 조명                                                      |         |
| 첫째방 일괄스위치                                                   |         |
| 물<br>안내                                                     |         |
| 물 제휴사 로그인이 완료 되었습니다.                                        | 2       |
| Tip 기기 이름을 변경하세요.<br>기가지니가 추천하는 이름으로 변경하고 음성<br>편리하게 이용하세요. | 으로      |
| 확인                                                          |         |
|                                                             |         |
| 로그아웃                                                        |         |
| 다 문<br>메인 기기                                                | D<br>RE |

| < 한샘라이팅( | 메를로랩)     | Ċ      |
|----------|-----------|--------|
| 연결된 서비스  |           |        |
| 작업실 블라인드 |           | 이름변경   |
| 내방 조명    |           | 이름변경   |
|          |           |        |
|          |           |        |
|          |           |        |
|          |           |        |
|          |           |        |
|          |           |        |
|          | 로그아웃      |        |
| L        |           |        |
| ()<br>메인 | ==<br>7 7 | Я<br>Ч |

| < 이름변경   |               |        |
|----------|---------------|--------|
| 작업실 블라인드 |               | ۲      |
| 방 이름     |               | $\sim$ |
| 없음 우리집   | 거실            | 안방 큰방  |
| 주방 침실    | 서재 *          | 비탁실 내방 |
| 방1 방2    | 방3 방4         | 방5     |
| 들다인드3 클러 | f <u>™</u> =4 | Ξ·Υ인느δ |
| 취소       |               | 확인     |
|          |               |        |

4 제휴사 로그인 완료 메시지

5기기별 이름변경

\*음성제어 가능한 이름으로 변경필요

## 4. 기가지니 홈 IoT 앱 <-> 기가지니 앱 계정연동 방법

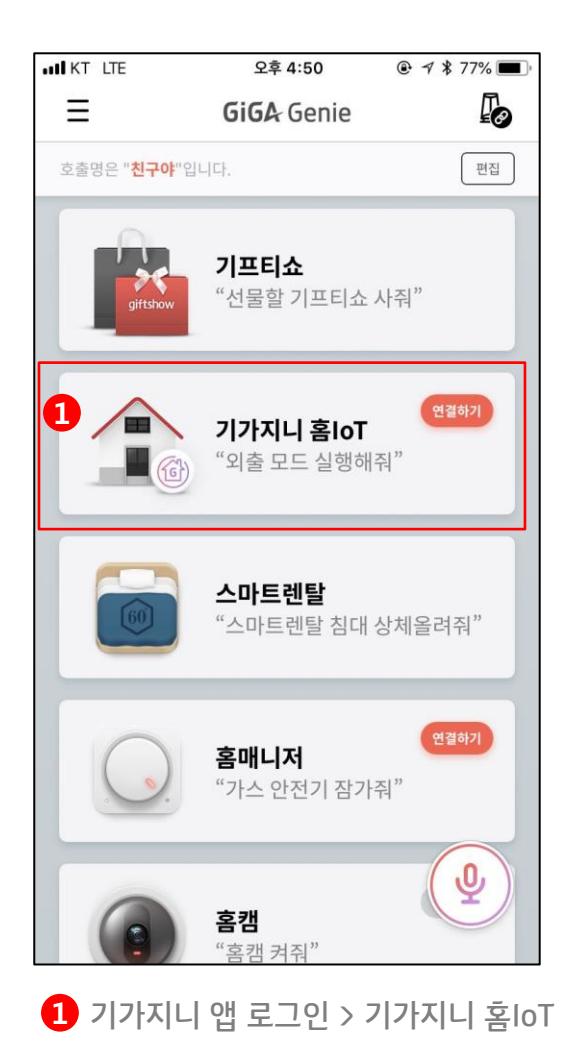

메뉴선택

TIP

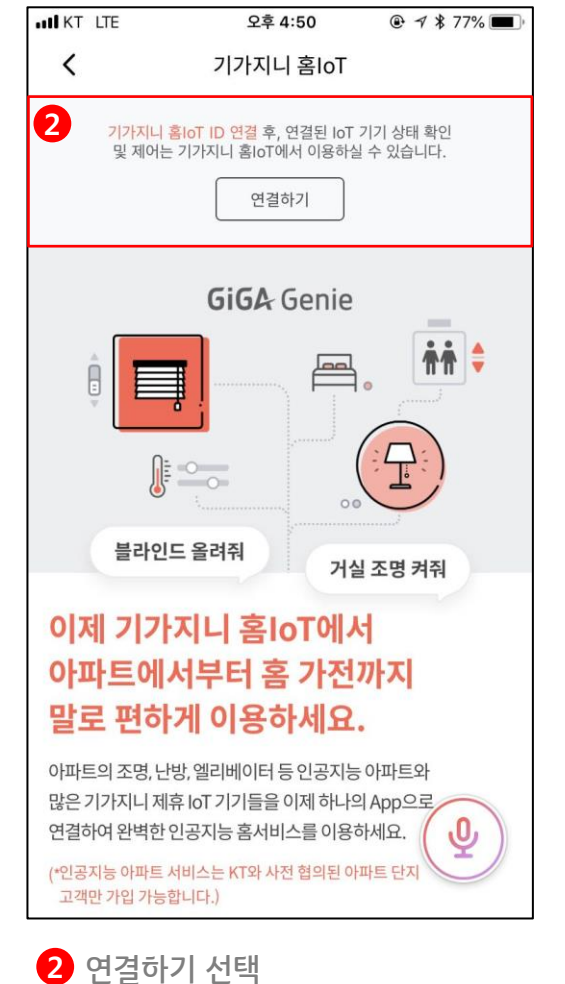

| KT ID                            |                                    |                          |
|----------------------------------|------------------------------------|--------------------------|
| ID를 입력하세의                        | 8                                  |                          |
| 패스워드를 입력                         | 격하세요                               |                          |
| 도그인 유지                           | 로그인                                |                          |
| 로그인 유지 설정 시 개인<br>다른 휴대폰에서 동일 ID | [정보 유출 위험에 유의하(<br>로 접속 시 이저 로그인 / | 며 주십시오.<br>나용자의 접속은 해제되니 |

3 기가지니 홈IoT 계정 로그인

- 음성제어를 하기 위해서는 기가지니 앱 계정과 연동 필수

08

## 4. 한샘 블라인드 기기 제어

### 모바일 앱으로 제어

| < 작업실    | 불라인드 이름변경                                  | ☆       |
|----------|--------------------------------------------|---------|
|          |                                            | 정상 연결   |
|          |                                            |         |
| 레벨 조절    |                                            |         |
| 100      | 1%                                         | -0 🗖    |
|          | 기가지니를 연결하고<br>음성명령을 사용해보세요                 |         |
|          | "기가지니! 거실 블라인드 열어줘"<br>"기가지니! 안방 블라인드 닫아줘" |         |
| 업        |                                            | 열기      |
| 다운       |                                            | 닫기      |
| ()<br>메인 | ==<br>7 7                                  | ک<br>عد |

### 발화로 제어

"블라인드 열어줘"

"블라인드 닫아줘"

"블라인드 00% 열어줘"

"블라인드 00% 닫아줘"

### FAQ

### Q1. 기가지니 홈 IoT ID는 어디서 가입하나요?

현재 기가지니 홈 IoT 계정은 kt.com 통합계정을 통해 로그인 할 수 있습니다. 가입은 kt.com 사이트에서 가능합니다.

#### Q2. 블라인드를 제어하려면 전구가 꼭 필요한가요?

꼭 필요합니다. 전구가 IoT 허브 역할을 하여 블라인드를 제어하는 원리이기 때문에, 전구는 블라인드를 제어하기 위해 가장 먼저 앱에 등록이 되어야 합니다.

#### Q3. 음성제어가 제대로 되지 않습니다?

기가지니 홈IoT 앱에서 음성제어가 가능한 이름으로 기기명을 변경해주어야 합니다. 장소명+기기명 유형으로 등록이 필요합니다.

#### Q4. 어떤 모델이 기가지니로 사용 가능한가요?

지원 모델 : Premium 암막 롤스크린, Premium 암막 콤비 블라인드, Premium 콤비 블라인드, Premium 트리플 블라인드

별도 게이트웨이가 필요하며 한샘몰에서 구매상담 가능합니다.

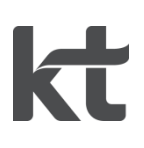